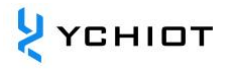

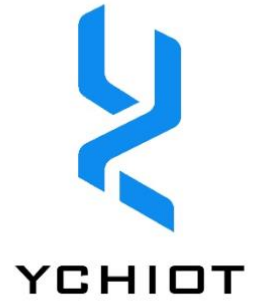

# Mini5 UWB development board

## **User Manual**

Version 1.1

## Content

| 1     | Introduction to the YCHIOT Positioning Development Kit       | 4               |
|-------|--------------------------------------------------------------|-----------------|
| 1.1   | Introduction to the UWB Mini 5 series modules                | 4               |
| 1.2   | Glossary of technical terms                                  | 6               |
| 2     | YCHIOT UWB practical project application                     | 8               |
| 2.1   | What can UWB Mini5 be used for?                              |                 |
| 2.2   | What are the advantages and disadvantages of mainstream ind  | oor positioning |
| tecł  | nologies?                                                    |                 |
| 3     | Q&A on frequently asked technical questions                  | 10              |
| 3.1   | principle                                                    | 10              |
| 3.2   | use                                                          | 10              |
| 3.3   | exploitation                                                 | 11              |
| 4     | UWB MINI5 POSITIONING KIT TEST INSTRUCTIONS                  | 13              |
| 4.1   | Anchor AT command function configuration and setting         | 13              |
| 4.2   | 3 Anchor +1 Tag Test (scenario 1 - Indoor Positioning)       | 13              |
| 4.3   | 1 anchor + 3 tag test (scenario 2 – electronic fence altert) | 16              |
| 5     | Firmware updates                                             | 17              |
| 5.1   | Mini5 firmware update                                        | 17              |
| 6     | Raw data viewing                                             | 18              |
| 6.1   | View raw data through the serial port                        |                 |
| 6.2   | View raw data via USB                                        |                 |
| © YCH | HOT 2016-2024 ALL RIGHTS RESERVED                            | Page 2          |

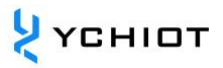

| 10  | Document Management Information Sheet                          | 33 |
|-----|----------------------------------------------------------------|----|
| 9   | AT instruction set                                             | 31 |
| 8.2 | The impact of occlusion on indoor positioning UWB              | 30 |
| 8.1 | Data calibration method                                        | 29 |
| 8   | UWB product development                                        | 29 |
| 7.5 | Principles and calculation methods of trilateration            | 26 |
| 7.4 | Log Files                                                      | 25 |
| 7.3 | TOF Report Message                                             | 25 |
| 7.2 | RTLS host computer interface                                   | 22 |
| 7.1 | Introduction to RTLS host computer                             | 21 |
| 7   | Communication data format with RTLS and secondary development  | 21 |
| 6.3 | View raw data via an external Bluetooth module or Raspberry Pi | 19 |

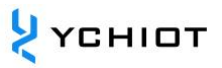

## **1** Introduction to the YCHIOT Positioning Development Kit

## **1.1** Introduction to the UWB Mini 5 series modules

## **1.1.1 Overview of the UWB Mini 5 series**

The UWB Mini5 module uses STM32G070RBT6 microcontroller as the main control chip. Peripheral circuits include: DWM1000 module, power module, LED indication module, reset circuit, etc.

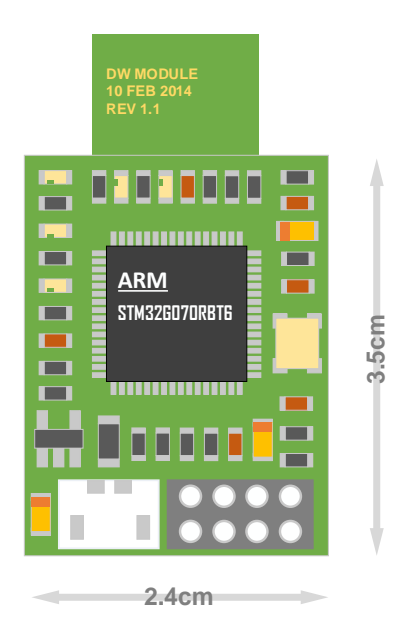

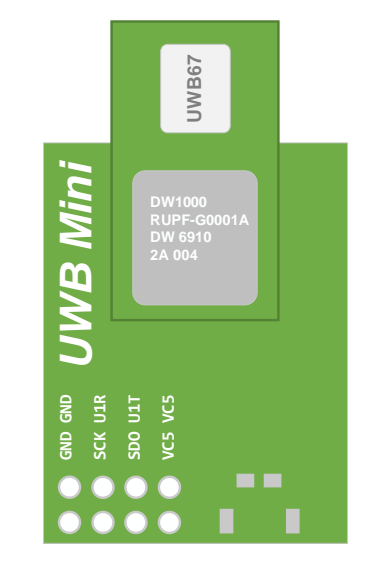

## Figure 13.1.1 Front view of UWB

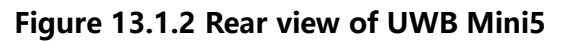

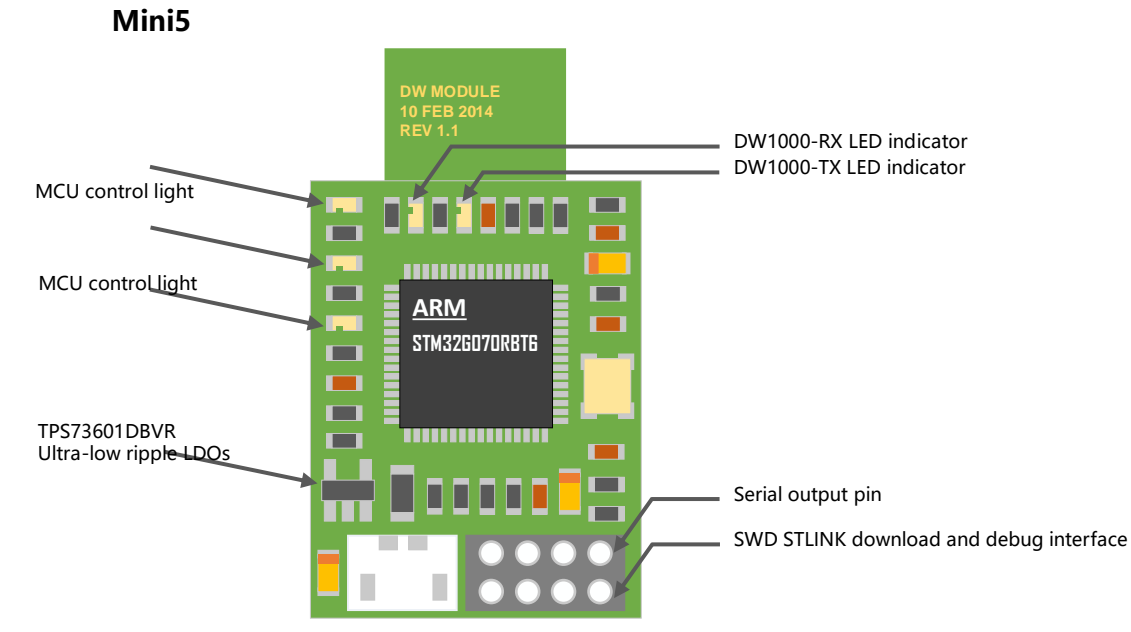

## 1.1.2 UWB Mini 5 hardware parameters

| Basi             | c parameters           | W              | vireless parameters                |  |  |
|------------------|------------------------|----------------|------------------------------------|--|--|
| DCP process      | A lawer board onover   | Communication  | 110 kbit/s, 850 kbit/s, 6.8        |  |  |
| PCB process      | 4-layer board - epoxy  | rate           | Mbit/s                             |  |  |
| Power supply     | micro-USB(5.0V) /      | Operating      | 3.5 GHz ~ 6.5 GHz (see Section     |  |  |
| interface        | Binding post           | frequency      | 1.3.2).                            |  |  |
| Communication    | micro-USB (5.0V) /     | Work channel   | 6 (See Section 1.2.2)              |  |  |
| interface        | Serial (3.3V TTL).     |                | 6 (See Section 1.5.2).             |  |  |
| Download the     | SWD (VCC SDIO SCK      | Transmit nowar | -35dbm/MHZ ~ -62dbm/MHZ            |  |  |
| interface        | GND)                   | fransmit power | can be programmed                  |  |  |
| Main controllor  |                        | Maximum        | 1022 by too                        |  |  |
| Main controller  | 3110132G070KB16(64pin) | package length | TO25 bytes                         |  |  |
| External crystal | 9Mbz                   | Communication  | 30m for Mini5-CA and 80m for       |  |  |
| oscillator       | οινιτιζ                | distance       | Mini5-SMA                          |  |  |
|                  | 25mm * 24mm            | Data jittar    | The typical $\pm$ is 10cm, and the |  |  |
| PCD SIZE         | 5511111 ° 2411111      | Data Jitter    | general occlusion $\pm$ 30cm       |  |  |

 Table 13.2 UWB Mini5 hardware parameters

## **1.1.3 UWB Mini 5 supports frequency bands**

UWB transmit power is less than WIFI and there should be no personal injury. From the DW1000 datasheet, it can be seen that the currently supported channels are only within the range of frequency bands that can be used by Channel5 and Channel7 in China.

| UWB channel<br>UWB Channel | Center Frequency (MHz)<br>Centre Frequency | Frequency Band<br>(MHz)<br>Band | Bandwidth<br>(MHz)<br>Bandwidth |
|----------------------------|--------------------------------------------|---------------------------------|---------------------------------|
| 1                          | 3494.4                                     | 3244.8 – 3744                   | 499.2                           |
| 2                          | 3993.6                                     | 3744 – 4243.2                   | 499.2                           |
| 3                          | 4492.8                                     | 4243.2 – 4742.4                 | 499.2                           |
| 4                          | 3993.6                                     | 3328 – 4659.2                   | 1331.2*                         |
| 5                          | 6489.6                                     | 6240 – 6739.2                   | 499.2                           |
| 7                          | 6489.6                                     | 5980.3 – 6998.9                 | 1081.6*                         |

Table 1.33 UWB IEEE802.15.4-2011 DWM1000 supported UWB channels

Note: The maximum receive bandwidth of the DWM1000 is about 900MHz

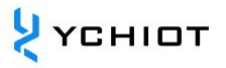

## 1.1.4 UWB Mini 5 Channel 2 Measured Spectrum

Connecting the UWB Mini 5 antenna to the spectrum analyzer FSL6 (Rohde & Schwarz) yielded a Channel 2 center frequency of 4 GHz and a maximum gain of - 49.96 dBm, as shown in the figure below.

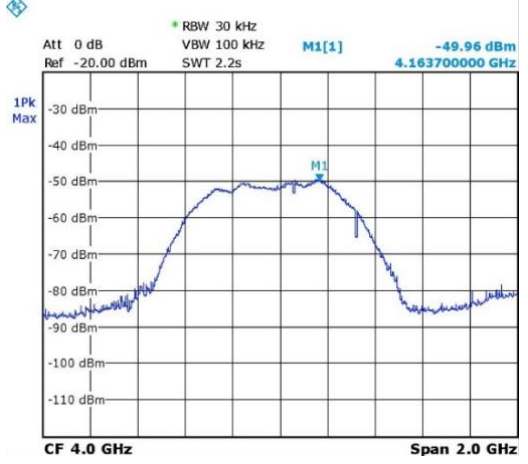

Figure 1.3.3 UWB Mini 5 transmit power test

#### **1.2 Glossary of technical terms**

| Shorthand | Full name in English        | meaning                                            |
|-----------|-----------------------------|----------------------------------------------------|
|           |                             | A anchor, also known as a beacon anchor, is a      |
| ANCHOR    |                             | node that has obtained location coordinates in     |
|           |                             | advance by other means                             |
| DW1000    |                             | A chip from Decawave                               |
| DWM1000   |                             | A module from Decawave                             |
| IC        | integrated circuit          | chip                                               |
| РНҮ       | physical layer              | Physical layer                                     |
| PSR       | preamble symbol repetitions | The leading symbol is repeated                     |
| RTLS      | real time location system   | Real-time location system                          |
| TAG       |                             | tag                                                |
|           |                             | TDOA positioning is a method of positioning        |
|           |                             | using time differences. By measuring the time it   |
| TDOA      | time difference of arrival  | takes for the signal to reach the monitoring       |
|           |                             | station, the distance of the signal source can be  |
|           |                             | determined.                                        |
| ТОЛ       | time of arrival             | TOA positioning is a method that directly uses the |
|           |                             | arrival time of the signal for positioning.        |
| TOF       | time of flight              | The TOF time-of-flight ranging method mainly       |

#### Table 1.4 Abbreviations of technical terms

© YCHIOT 2016-2024 ALL RIGHTS RESERVED www.ychiot.com

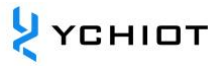

|      |                 | uses the time of flight of the signal to and from |
|------|-----------------|---------------------------------------------------|
|      |                 | two asynchronous transceivers (or reflected       |
|      |                 | surfaces) to measure the distance between nodes.  |
|      |                 | The bidirectional ranging method, i.e. two        |
| TWR  | two-way ranging | asynchronous transceivers (Transceiver) can       |
|      |                 | obtain the ranging value.                         |
|      |                 | UWB (Ultra Wideband) is a carrier-less            |
|      | ultra wida band | communication technology that uses non-sine       |
| OVVB |                 | wave narrow pulses in the nanosecond to           |
|      |                 | picosecond order to transmit data.                |

## 2 YCHIOT UWB practical project application

## 2.1 What can UWB Mini5 be used for?

According to the needs provided by customers and the actual application situation, after a series of technical return visits, UWB Mini5 indoor positioning products have been applied in the following application scenarios: such as airport halls, exhibition halls, warehouses, supermarkets, libraries, underground parking lots, mines and other environments. The specific scenarios are as follows:

- smart luggage, smart stroller;
- factory container and cargo positioning;
- Help visitors find the appropriate attractions and public facilities in the playground;
- supermarket personnel positioning;
- Helping visitors to understand exhibits and view exhibitions more effectively in museums;
- Positioning of mine personnel and the working condition of the roadheader;

# 2.2 What are the advantages and disadvantages of mainstream indoor positioning technologies?

In recent years, some technology giants, including Google, Microsoft, Apple, Broadcom, etc., as well as some world-famous universities, have been researching indoor positioning technology. According to the research and investigation of domestic and foreign literature, Bluetooth, wireless radio frequency, etc., have been widely used in indoor positioning in offices, homes, factories and other scenarios. The advantages and disadvantages of mainstream indoor positioning technologies at home and abroad are shown in the following table:

## Table 22 Advantages and disadvantages of mainstream indoor positioning technology athome and abroad

| Indoor positioning<br>technology | merit                     | shortcoming                         |
|----------------------------------|---------------------------|-------------------------------------|
| Ultrasonic                       | High precision and simple | It is greatly affected by the       |
| positioning                      | structure.                | multipath effect and non-line-of-   |
| technology                       |                           | sight propagation, and at the same  |
|                                  |                           | time, it requires a large amount of |

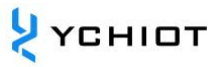

|                       |                                    | investment in underlying hardware     |
|-----------------------|------------------------------------|---------------------------------------|
|                       |                                    | facilities, and the cost is too high. |
| Bluetooth location    | The equipment is small in size,    | For complex space environments,       |
| technology/ibeacon    | easy to integrate, and easy to     | the stability of the Bluetooth system |
|                       | popularize.                        | is slightly poor, and it is greatly   |
|                       |                                    | interfered by noise signals.          |
| Radio Frequency       | The size of the logo is relatively | It has a short range of functions,    |
| Identification (RFID) | small, and the cost is relatively  | does not have communication           |
| technology            | low.                               | capabilities, and is not easy to      |
|                       |                                    | integrate into other systems.         |
| UWB ultra-            | Strong penetration, low power      | It will have a certain impact when    |
| bandwidth             | consumption, good anti-            | encountering shelters, metals, etc.,  |
| technology            | multipath effect, high security,   | and the price is slightly expensive,  |
|                       | low system complexity, and can     | and there is still some distance from |
|                       | provide accurate positioning       | large-scale production.               |
|                       | accuracy.                          |                                       |
| SLAM technology       | Create a map in a completely       | The amount of image data is huge,     |
|                       | unknown environment under the      | and the equipment is very             |
|                       | condition of its own uncertain     | expensive, which is suitable for      |
|                       | position, and use the map for      | research and not suitable for mass    |
|                       | autonomous positioning and         | production.                           |
|                       | navigation.                        |                                       |

## **3** Q&A on frequently asked technical questions

## 3.1 principle

## 3.1.1 What is the ranging principle of UWB?

In the two-way-time of flight (TW-TOF) method, each module generates an independent timestamp from the start-up. Module A's transmitter transmits request pulse signal at T a1 on its timestamp, and module B transmits a responsive signal at Tb2, which is received by module A at its own timestamp Ta2. At one time, it was possible to calculate the flight time of the pulse signal between the two modules, and thus determine the flight distance S.

 $S = Cx[(T_{a2}-Ta1)-(Tb2-Tb1)]$  (C is the speed of light).

## **3.1.2** How does UWB positioning work?

- Distance = Speed of light \* Time difference / 2;XY plane, 3 circles, able to determine a point;
- 2) XYZ space, 4 circles, able to determine a spatial point;

## 3.2 use

## **3.2.1** Can this module measure distance through walls?

Answer: Penetrating the wall will cause signal blockage, resulting in ranging failure. This is determined by the principle of UWB positioning. Small obstacles, such as tables and chairs, do not have a great impact on the accuracy of positioning.

## 3.2.2 Is there anything I should pay attention to when installing this module?

Keep the module at least 1m away from obstacles such as walls and tables. Otherwise, the location data will not be accurate. Try not to get obscured around the antenna. The anchor is best placed on a tripod and **more than 2 meters above the ground**.

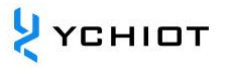

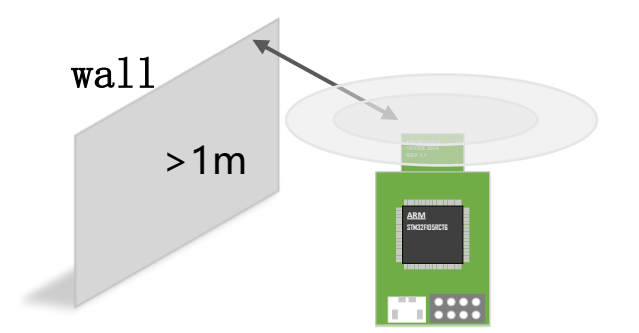

Figure 3.2.2 Precautions for installing anchor tags

## 3.2.3 Why does the anchor heat up when in use?

A: There will be a fever, which is normal. However, it will not burn out the module, so please feel free to use it.

## 3.2.4 Can the mini-map of the host computer be customized?

A: It can be customized, PNG format import is supported, and it can be drawn with Microsoft Office Visio .

## 3.3 exploitation

## 3.3.1 What are the main sources of error in TOF and TDOF ranging?

- Signal impairment. The ranging information for indoor positioning is based on the assumption that the distance is measured in the case of line-of-sight, and if there is non-line-of-sight, such as an obstacle in the middle or through reflection, it will cause the reception time to become longer, and the measured distance will become larger.
- 2) The anchor coordinates are incorrect. The coordinates of the tag are relative to the coordinates of the anchor Anchor, if the coordinates of the anchor itself are wrong, then our positioning data is meaningless.
- 3) Clock synchronization error. Each anchor will have a slight gap in their clocks, but if the gap is 1ns, there will be an error of 30 centimeters, so if we can synchronize the time of all anchors in the system, we can further improve the positioning accuracy.

## 3.3.2 Are there any good books and websites for UWB development that I can

## refer to?

- 1) "Wireless Positioning System", Electronic Industry Press, Liang Jiuzhen
- 2) DWM1000 Hardware Vendors (Forum): https://forum.qorvo.com/c/ultrawideband/5
- 3) Kickstarter Crowdfunding Projects: <u>https://www.pozyx.io/</u>
- 4) Indoor Positioning Map: <a href="https://navigine.com/">https://navigine.com/</a> and <a href="https://navigine/">https://navigine.com/</a> and <a href="https://navigine/">https://navigine/</a>

## **4 UWB MINI5 POSITIONING KIT TEST INSTRUCTIONS**

A UWB positioning system is composed of at least four units, that is, 3 anchors + 1 tag, the anchor can be selected as Mini5-SMA/Mini5-CA development board, and the tag can be selected as Mini5-SMA/Mini5-CA development board, which can be mixed. Thereafter, tags and anchors can be purchased to expand the number of tags and quantities in the system. The number of anchors and tags that can be supported depends on the firmware version purchased.

## 4.1 Anchor AT command function configuration and setting

The default configuration has been written from the factory and does not need to be modified. For modifications, please refer to Chapter 9 AT Instruction Set.

## 4.2 3 Anchor +1 Tag Test (scenario 1 - Indoor Positioning)

- 1) Hardware platform to build networking
- 2) Install the CH340 driver.
- The A0 anchor is directly connected to USB;
- DecaRangeRTLS.exe opening the host computer software, if the figure 4.2.2 appears, there may be the following reasons:
  - The installation of the virtual serial port driver failed, and the software could not find *COMx*,
  - USB is not connected on the hardware; The Micro-USB cable does not support communication or uses a damaged Micro-USB cable;

Note 1: Most Win7 users can't open the host computer, but you can see

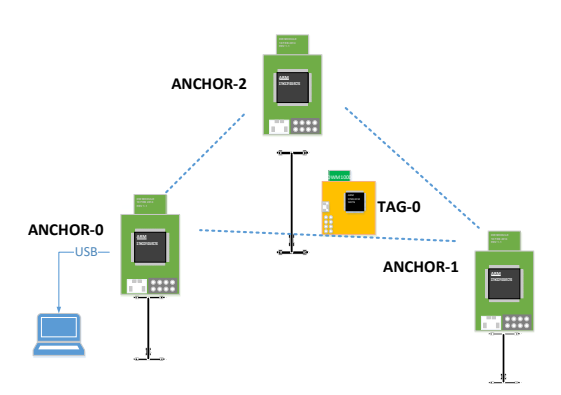

Figure 4.2.1 Schematic diagram of the positioning system 3 anchor + 1 tag

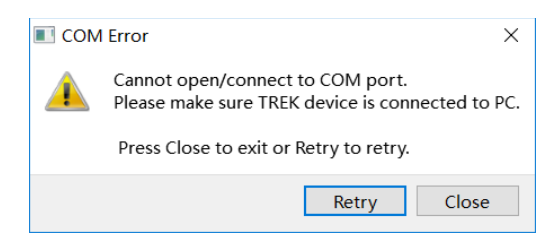

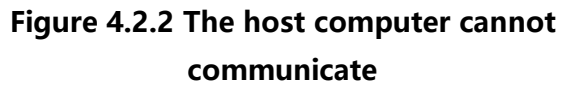

DecaRangeRTLS.exe background process, encounter this problem (currently can't

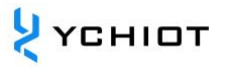

solve the problem), please try it on a different computer;

Note 2: Some high-resolution screen users (2K screen or 4K screen users) will have the problem of incomplete text display on the host computer, and can be displayed by adjusting the separator;

- 5) All tags are powered by power banks;
- 6) A1/A2 anchor is powered by power bank;
- 7) Precautions for product placement
- 8) The placement of anchors and tags directly affects the accuracy of positioning. Here are a few common mistakes:

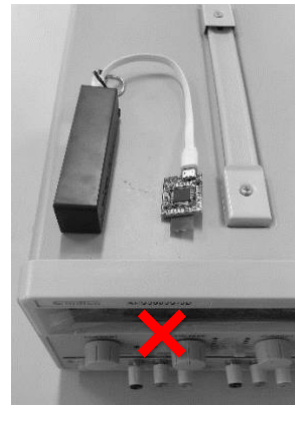

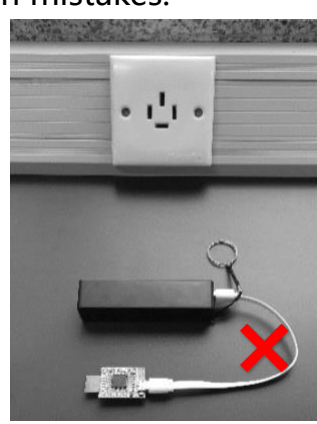

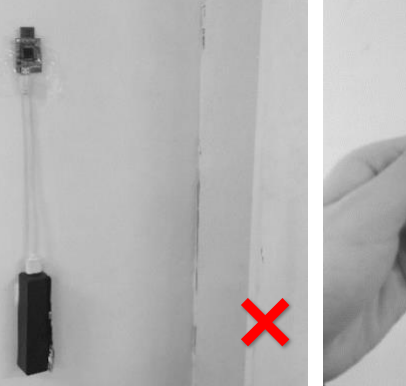

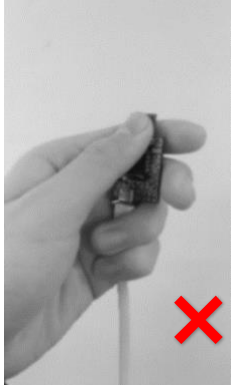

Place the module near Place the module Glue the module to Hold the metal

flat on the desktop the wall

the in antenna your hand

The correct installation method is shown in the figure below:

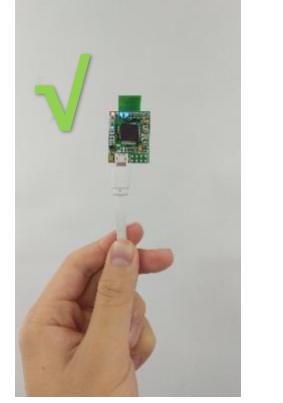

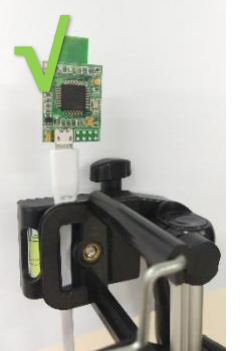

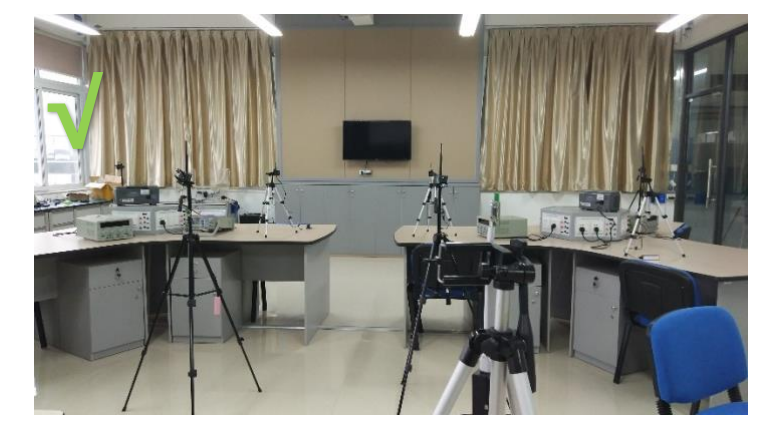

Operating software 1)

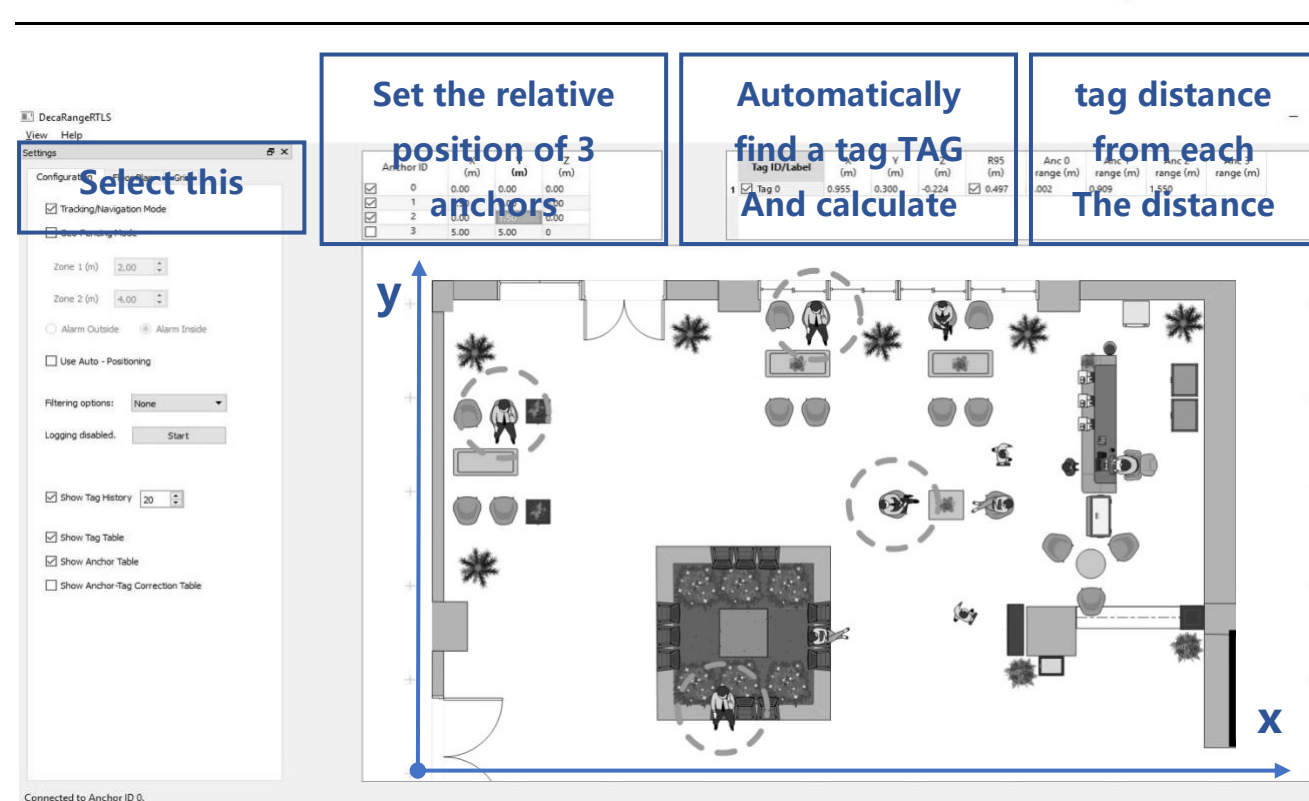

2) For a larger positioning system, it is best to need four anchors.

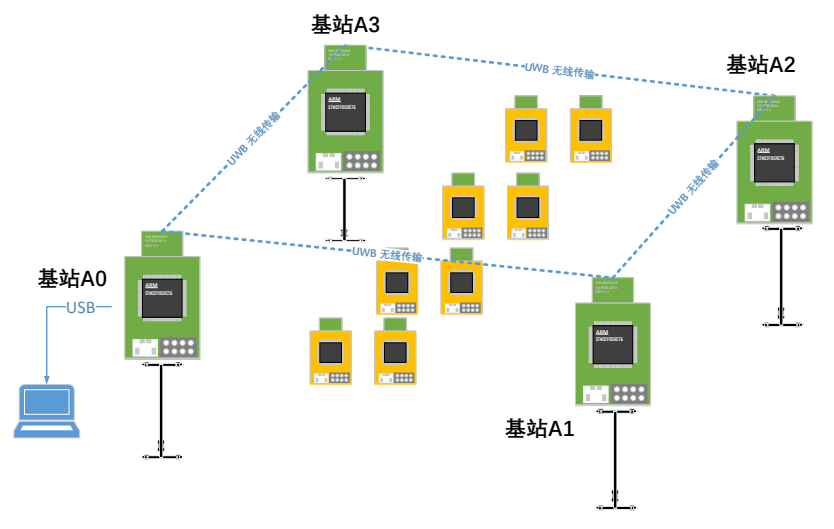

Figure 4.23. Schematic diagram of positioning 4 anchor + multi-tag hardware platform

**у**сніот

#### 4.3 1 anchor + 3 tag test (scenario 2 – electronic fence altert)

- 1) hardware networking;
- Install the serial port driver (same as above);
- A0 Connect to a computer via USB (same as above);
- Open the host computer software DecaRangeRTLS.exe (Same as above);
- All tags are powered by a power bank;
- 6) Note: If there is only one tag (1 tag for 1 anchor), the test can also be carried out in this mode, but the whole system can only be run if there is a anchor A0. I won't repeat it below.
- Operating software: Set to Geo-Fencing Mode

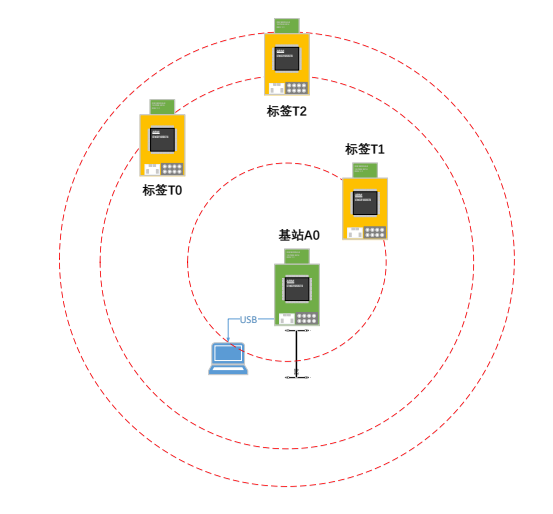

Figure 4.3 Schematic diagram of over-range alarm 1 anchor + 3 tag hardware platform

| Configuration       Floor Plan       End       In chor ID       (m)       (m)       (m)       (m)       Is gl D/Label       range (m)         In taking Alwayaation Mode       Interview       Interview <td< th=""><th>ttings 8:</th><th>×</th><th>X Y Z</th><th>11</th><th>Anc 0</th></td<>                                                                                                    | ttings 8:                                                                                                    | ×         | X Y Z                         | 11           | Anc 0              |
|----------------------------------------------------------------------------------------------------|----------------------------------------------------------------------------------------------------|-----------|-------------------------------|--------------|--------------------|
| I Tracking Mode       1       0.00       2.00       0.00         Geo-Fending Mode       2       5.00       5.00       0.00         Zone 1 (m)       2.00       2.00       0.00         Zone 2 (m)       4.00           Alarm Outside       Alarm Inside           Use Auto - Positioning            Filtering options:       Image: Manuary State           Use Filtering options:       Image: Manuary State           Show Tag Heitery       20            Show Tag Heitery       20            Show Tag Heitery       20            Show Tag Heitery       20            Show Tag Heitery       20            Show Tag Heitery       20            Show Tag Heitery       20            Show Tag Heitery       20            Show Andron Table <th>Configuration Floor Plan Grid</th> <th>Anchor ID</th> <th>(m) (m) (m)<br/>0.00 0.00 0.00</th> <th>Tag ID/Label</th> <th>range (m)<br/>0.220</th>                                                                                                    | Configuration Floor Plan Grid                                                                                    | Anchor ID | (m) (m) (m)<br>0.00 0.00 0.00 | Tag ID/Label | range (m)<br>0.220 |
| Geo-Fending Mode         Specie t this         Zone 1 (m)         Zone 2 (m)         Alarm Outside         Alarm Outside         Alarm Outside         Alarm Outside         Alarm Outside         Baser         Itering options:         Itering options:         Show Tag Heltory         Show Tag Heltory         Show Tag Heltory         Show Tag Table         Show Andror Table                                                                                                    | Tracking/Navigation Mode                                                                                         |           | 0.00 2.00 0.00                |              |                    |
| Zore 1 (m) 2.00     Zore 2 (m) 4.00     Alarm Outside Image: Constrained in the constrained in the constrained | Geo-Fencing Mode                                                                                                 | 3         | 2.00 2.00 0.00                |              |                    |
| Zone 1 (m) 2.0 C                                                                                                    | Select this                                                                                                    |           |                               |              |                    |
| Zone 2 (m) 4.00<br>Alarm Outside Alarm Inside<br>Use Auto - Positioning<br>Filtering options: None<br>Show Tag History 20<br>Show Tag History 20<br>Show Tag Table<br>Show Anchor Table                                                                                                    | Zone 1 (m) 2.00 🗣                                                                                                |           |                               |              |                    |
| <ul> <li>Alarm Outside  <ul> <li>Alarm Inside</li> <li>Use Auto - Positioning</li> </ul> </li> <li>Filtering options:  <ul> <li>Mone</li> <li>Gathed</li> <li>Start</li> </ul> </li> <li>Show Tag History 20  <ul> <li>Show Tag History 20  </li> <li>Show Tag Table</li> <li>Show Anchor Table</li> </ul> </li> </ul>                                                                                                    | Zone 2 (m) 4.00 💼                                                                                                |           |                               |              |                    |
| Use Auto - Positioning       Filtering options:       Logging deabled.       Start       Image: Show Tag History       Image: Show Andro Table       Image: Show Andro Table                                                                                                    | Alarm Outside                                                                                                    |           |                               | /            |                    |
| Use Auto - Positioning       Filtering options:       Logging disabled.       Start       Image: Show Tag History       Image: Show Tag Table       Image: Show Anchor Table                                                                                                    |                                                                                                    |           |                               |              |                    |
| Filtering options:   Logging disabled.   Start     Show Tag History   2000     Show Tag History   2000     Show Tag Table.   Show Anchor Table                                                                                                    | Lise Auto - Positioning                                                                                          |           |                               | /            |                    |
| Filtering options: None  Logging disabled. Start  Show Tag History 20  Show Tag History 20  Show Tag Table  Show Anchor Table                                                                                                    |                                                                                                    |           |                               |              | $\lambda$          |
| Logging disabled. Start                                                                                                    |                                                                                                    |           |                               |              |                    |
| Show Tag History 20      Show Tag Table     Show Andror Table                                                                                                    | Filtering options: None *                                                                                        |           |                               | 1 /          |                    |
| ✓ Show Tag History       20         ✓ Show Tag Table         ✓ Show Andror Table                                                                                                    | Filtering options: None  V Logging disabled. Start                                                               |           |                               |              |                    |
| <ul> <li>Show Tag History 20 :</li> <li>Show Tag Table</li> <li>Show Anchor Table</li> </ul>                                                                                                    | Filtering options: None  Cogging disabled. Start                                                                 |           |                               |              | () Tag 1           |
| <ul> <li>Show Tag Table</li> <li>Show Andron Table</li> </ul>                                                                                                    | Filtering options: None **                                                                                       |           |                               |              | (•) Tag 1          |
| ✓ Show rag table       ✓ Show Anchor Table                                                                                                    | Filtering options: None  Logging disabled. Start Show Tag History 20                                             |           |                               |              | (•) Tag 1          |
| Show Andror Table                                                                                                    | Filtering options: None  Logging disabled.  Start Show Tag History 20                                            |           |                               |              | (•) Tag 1          |
|                                                                                                    | Filtering options:     Name       Logging disabled.     Start       Show Tag History     20       Show Tag Table |           |                               |              | (•) Tag 1          |

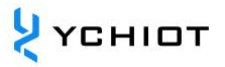

## **5** Firmware updates

## 5.1 Mini5 firmware update

#### 5.1.1 STLINK is connected to the Mini 5 hardware

If you need to upgrade or modify the firmware of UWB Mini5, you need to use STLINK to update the firmware, as shown in the following figure.

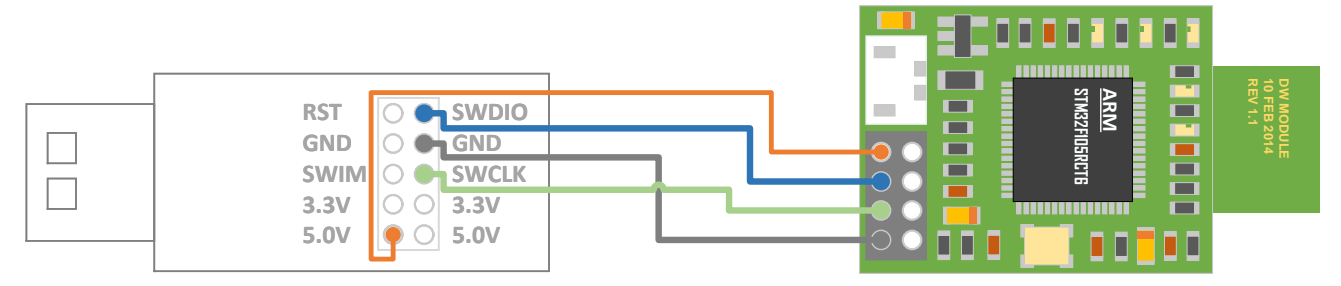

Figure 51 How to wire STLINK V2 Downloader with Mini5 hardware

## 5.1.2 STLINK DOWNLOAD SETTINGS

Please refer to the manual AP03-UWB module firmware update. Document download address: https://www.ychiot.com/documents/

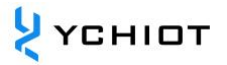

## 6 Raw data viewing

## 6.1 View raw data through the serial port

If the data is received through the serial port, set the baud rate to 115200bps, the data bit is 8 bits, the stop bit is 1 bit, and there is no check bit. According to Figure 5.2 connection, open the XCOM serial port debugging assistant on the computer, and you can observe TOF Report Message Data stream.

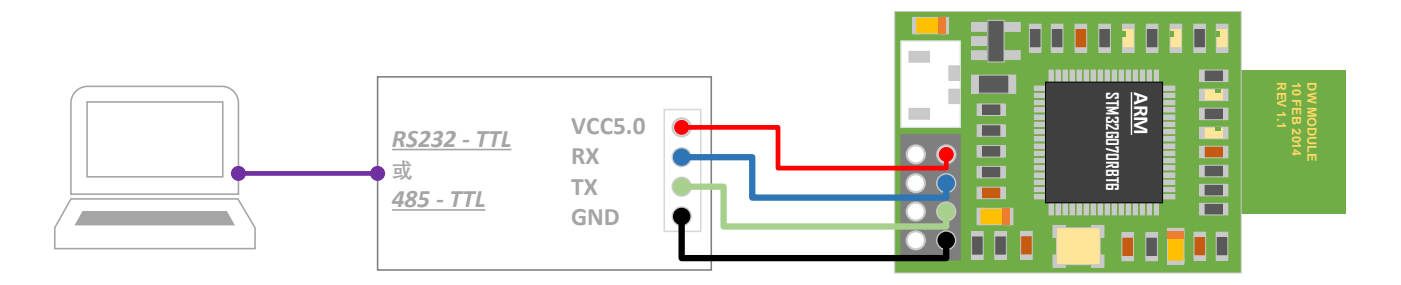

Figure 6.1 UWB Mini 5 module is connected to TTL to RS232 module or TTL to 485 module

| mc | 01 | 00000451 | 00000000  | 00000000  | 00000000  | 0188 | 89 | 00022640 | a0:0 |  |
|----|----|----------|-----------|-----------|-----------|------|----|----------|------|--|
| mr | 01 | 00000451 | 000000000 | 00000000  | 000000000 | 0188 | 89 | 40224022 | a0:0 |  |
| mc | 01 | 0000046e | 00000000  | 00000000  | 00000000  | 0189 | 8a | 00022758 | a0:0 |  |
| mr | 01 | 0000046e | 00000000  | 00000000  | 00000000  | 0189 | 8a | 40224022 | a0:0 |  |
| mc | 01 | 00000431 | 00000000  | 00000000  | 00000000  | 018a | 8b | 00022870 | a0:0 |  |
| mr | 01 | 00000431 | 00000000  | 00000000  | 00000000  | 018a | 8b | 40224022 | a0:0 |  |
| mc | 01 | 00000448 | 00000000  | 00000000  | 00000000  | 018b | 8с | 00022988 | a0:0 |  |
| mr | 01 | 00000448 | 00000000  | 00000000  | 00000000  | 018b | 8с | 40224022 | a0:0 |  |
| mc | 01 | 0000046e | 00000000  | 00000000  | 00000000  | 018c | 8d | 00022aa0 | a0:0 |  |
| mr | 01 | 0000046e | 00000000  | 00000000  | 00000000  | 018c | 8d | 40224022 | a0:0 |  |
| mc | 01 | 0000047c | 00000000  | 00000000  | 00000000  | 018d | 8e | 00022bb8 | a0:0 |  |
| mr | 01 | 0000047c | 00000000  | 00000000  | 00000000  | 018d | 8e | 40224022 | a0:0 |  |
| mc | 01 | 00000451 | 00000000  | 00000000  | 00000000  | 018e | 8f | 00022cd0 | a0:0 |  |
| mr | 01 | 00000451 | 00000000  | 00000000  | 00000000  | 018e | 8f | 40224022 | a0:0 |  |
| mc | 01 | 0000045f | 00000000  | 00000000  | 00000000  | 018f | 90 | 00022de8 | a0:0 |  |
| mr | 01 | 0000045f | 00000000  | 00000000  | 00000000  | 018f | 90 | 40224022 | a0:0 |  |
| mc | 01 | 00000443 | 00000000  | 00000000  | 00000000  | 0190 | 91 | 00022f00 | a0:0 |  |
| mr | 01 | 00000443 | 00000000  | 00000000  | 00000000  | 0190 | 91 | 40224022 | a0:0 |  |
| mc | 01 | 0000042c | 00000000  | 00000000  | 00000000  | 0191 | 92 | 00023018 | a0:0 |  |
| mr | 01 | 0000042c | 00000000  | 000000000 | 00000000  | 0191 | 92 | 40224022 | a0:0 |  |
|    |    |          |           |           |           |      |    |          |      |  |

Figure 6.2 Data received by the serial port debugging assistant

## 6.2 View raw data via USB

If the data is received through the serial port, set the baud rate to 460800bps, the data bit is 8 bits, the stop bit is 1 bit, and there is no check bit. According to Figure 5.2 connection, open the XCOM serial port debugging assistant on the computer, and you can observe <u>TOF Report Message</u> Data stream.

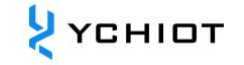

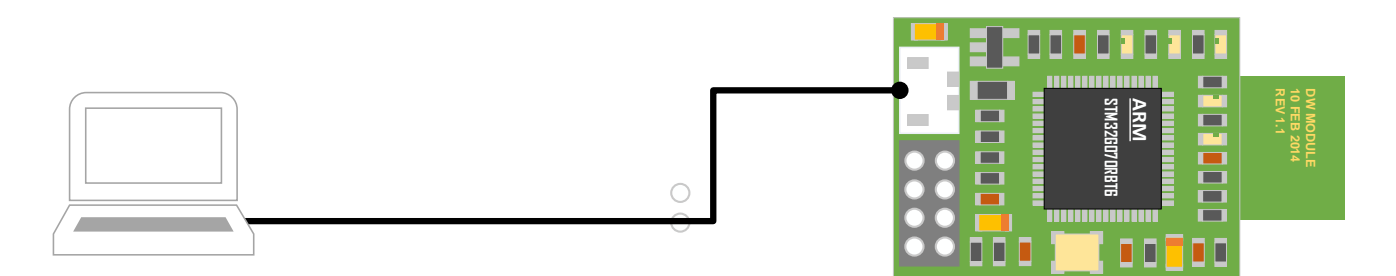

Figure 6.3 UWB Mini 5 module is directly connected to USB

| mc | 01 | 00000451 | 00000000 | 00000000  | 00000000  | 0188 | 89 | 00022640 | a0:0 |  |
|----|----|----------|----------|-----------|-----------|------|----|----------|------|--|
| mr | 01 | 00000451 | 00000000 | 00000000  | 00000000  | 0188 | 89 | 40224022 | a0:0 |  |
| mc | 01 | 0000046e | 00000000 | 00000000  | 00000000  | 0189 | 8a | 00022758 | a0:0 |  |
| mr | 01 | 0000046e | 00000000 | 00000000  | 00000000  | 0189 | 8a | 40224022 | a0:0 |  |
| mc | 01 | 00000431 | 00000000 | 00000000  | 00000000  | 018a | 8b | 00022870 | a0:0 |  |
| mr | 01 | 00000431 | 00000000 | 00000000  | 00000000  | 018a | 8b | 40224022 | a0:0 |  |
| mc | 01 | 00000448 | 00000000 | 00000000  | 00000000  | 018b | 8c | 00022988 | a0:0 |  |
| mr | 01 | 00000448 | 00000000 | 00000000  | 00000000  | 018b | 8c | 40224022 | a0:0 |  |
| mc | 01 | 0000046e | 00000000 | 00000000  | 00000000  | 018c | 8d | 00022aa0 | a0:0 |  |
| mr | 01 | 0000046e | 00000000 | 00000000  | 00000000  | 018c | 8d | 40224022 | a0:0 |  |
| mc | 01 | 0000047c | 00000000 | 00000000  | 00000000  | 018d | 8e | 00022bb8 | a0:0 |  |
| mr | 01 | 0000047c | 00000000 | 00000000  | 00000000  | 018d | 8e | 40224022 | a0:0 |  |
| mc | 01 | 00000451 | 00000000 | 00000000  | 00000000  | 018e | 8f | 00022cd0 | a0:0 |  |
| mr | 01 | 00000451 | 00000000 | 00000000  | 00000000  | 018e | 8f | 40224022 | a0:0 |  |
| mc | 01 | 0000045f | 00000000 | 00000000  | 00000000  | 018f | 90 | 00022de8 | a0:0 |  |
| mr | 01 | 0000045f | 00000000 | 00000000  | 00000000  | 018f | 90 | 40224022 | a0:0 |  |
| mc | 01 | 00000443 | 00000000 | 00000000  | 00000000  | 0190 | 91 | 00022f00 | a0:0 |  |
| mr | 01 | 00000443 | 00000000 | 00000000  | 00000000  | 0190 | 91 | 40224022 | a0:0 |  |
| mc | 01 | 0000042c | 00000000 | 000000000 | 000000000 | 0191 | 92 | 00023018 | a0:0 |  |
| mr | 01 | 0000042c | 00000000 | 00000000  | 00000000  | 0191 | 92 | 40224022 | a0:0 |  |
|    |    |          |          |           |           |      |    |          |      |  |

Figure 6.4 Data received by the serial port debugging assistant

## 6.3 View raw data via an external Bluetooth module or Raspberry Pi

UWB Mini 5 can be connected to an external BLE 4.0 or above serial Bluetooth module, which can realize the data viewing of Android phones and Apple mobile phones.

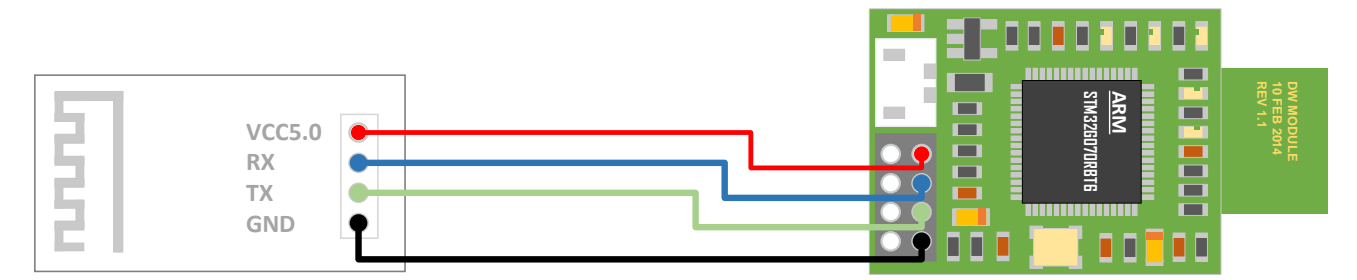

Figure 65 The UWB Mini 5 module is connected to the Bluetooth module

Raspberry Pi or Arduino is a development board with a TTL level of 5V, and when connected to a UWB module, a current limiting resistor of 27R~51R needs to be connected in series.

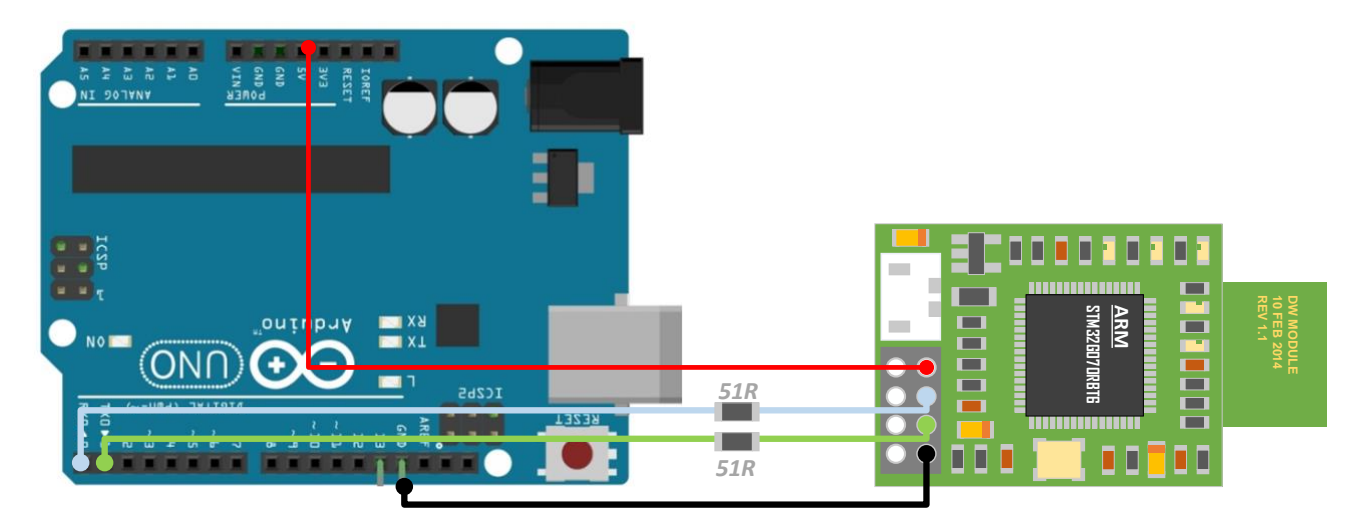

Figure 66 UWB Mini 5 module is connected to a microcontroller (Arduino).

# 7 Communication data format with RTLS and secondary development

## 7.1 Introduction to RTLS host computer

This section introduces the use of PC host computers. This host computer software uses *QT 5.9.0 MinGM* is written in C++. Qt is a cross-platform C++ graphical user interface application development framework developed by Wonder Technology in 1991. It can be used to develop both GUI and non-GUI programs, such as console tools and servers. Qt is an object-oriented framework that uses special code generation extensions (called meta-object compilers) as well as some macros that are easily extensible and allow component programming. In April 2014, Qt Creator 3.1.0, a cross-platform integrated development environment, was officially released, which realized full support for iOS, added plug-ins such as WinRT and Beautifier, abandoned GDB debugging support without Python interface, integrated Clang-based C/C++ code modules, and made adjustments to Android support, so as to achieve full support for iOS, Android, and WP.

The main functions realized by this host computer are:

- 1) Establish a connection with the virtual COM port of the UWB module;
- 2) Read the TOF report message from the UWB module;
- 3) a list of anchors, in which the actual location of the anchors can be set;
- 4) Tag list, which can show the distance of the tag from the anchor and the location of the tag (XYZ coordinates);
- 5) Map display, support custom import of a PNG format map, can achieve zoom and coordinate fine-tuning;
- 6) other parameter settings;

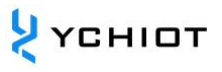

## 7.2 RTLS host computer interface

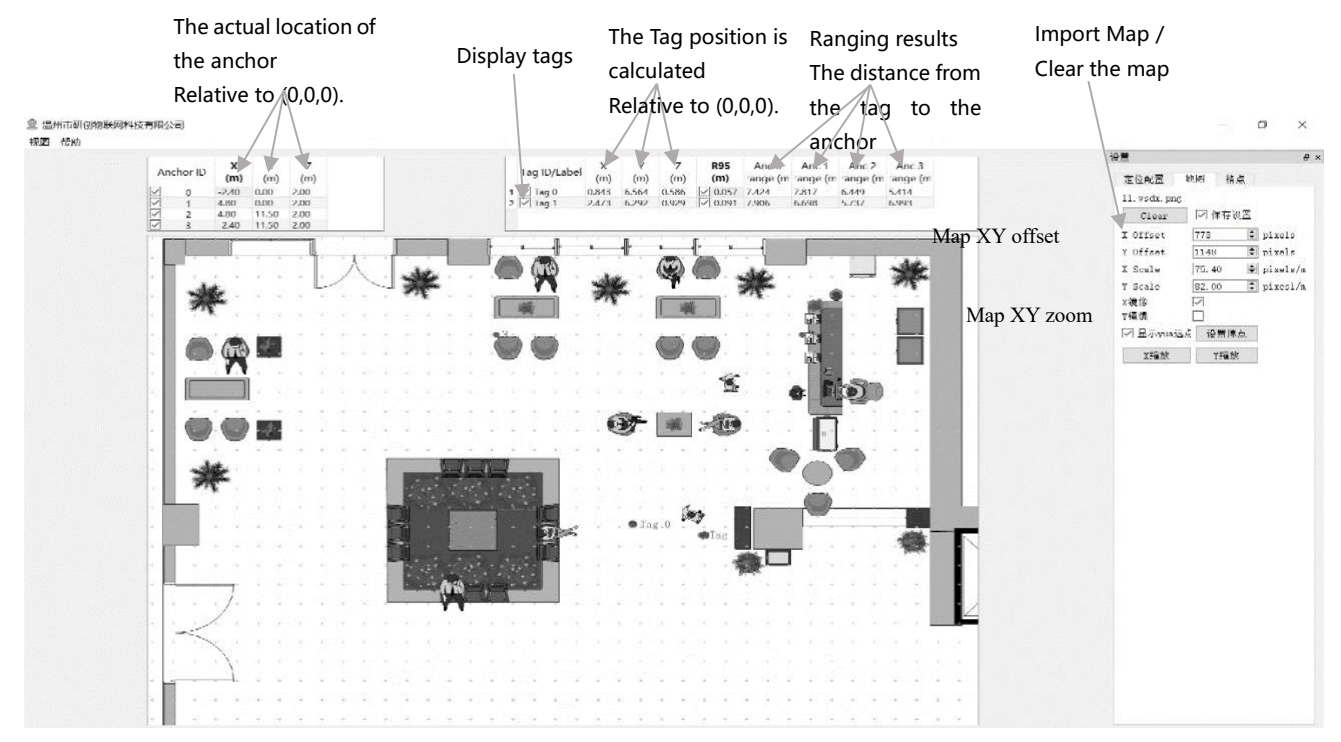

Figure 6.2.1 RTLS host computer interface

## ♦ Graphics

• Tag and Anchor Tables

The tag table contains the tag ID, ranging information, and positioning coordinates.

Double-click the Tag tag to modify the R95 statistical variable

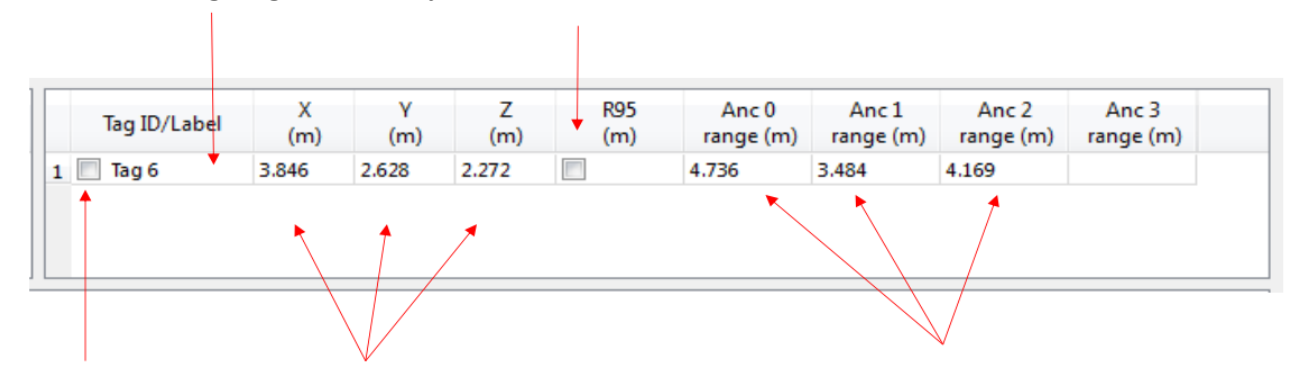

Whether or not to display the Tag Lable Tag solved location The ranging value from the module (tag-anchor distance).

#### Figure 6.22 Tag Table

• R95 Statistical Variable References:

https://baike.baidu.com/item/%E7%BD%AE%E4%BF%A1%E5%8C%BA%E9%97% B4/7442583?fr=aladdin

• The position of the tag solution is calculated according to the distance between the tag and the anchor, and the specific solution method is described in Section 7.5

| A | nchor ID | (m)  | (m)  | Z<br>(m) |
|---|----------|------|------|----------|
| 1 | 0        | 0.00 | 0.00 | 3.00     |
| 1 | 1        | 6.00 | 0.00 | 3.00     |
| 1 | 2        | 0.00 | 4.00 | 3.00     |
|   | 3        | 5.00 | 5.00 | 3.00     |

Figure 6.2.3 Anchor Table

Anchor Tables contain the ID of the anchor anchor and the location information of the anchor.

## • Status Bar

The status bar in the lower left corner reads as follows:

- "DecaRangeRTLS Anchor/Tag ID Mode" Open the software and the COM port is successfully connected
- "Connected to Anchor/Tag/Listener ID" The tag/anchor is connected and receiving TOF data
- "No location solution" The software cannot solve the coordinates based on the ranging data
- "Open error" The software failed to open the virtual serial port

## • View Settings

The view settings consist of three tables: configuration, floorplan, and grid.

• Configuration Table

| name                | description             |
|---------------------|-------------------------|
| Tracking/Navigation | Positioning mode        |
| Mode                |                         |
| Geo-Fencing Mode    | Out-of-range alarm mode |
| Zone1               | Scope 1                 |

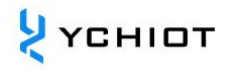

| Zone2                | Scope 2                                                  |
|----------------------|----------------------------------------------------------|
| Alarm Outside/Inside | Alarm outside the circle/inside the circle               |
| Show Tag History (N) | Displays the last N historical points                    |
| Show Tag Table       | Tag Table is displayed                                   |
| Show Anchor Table    | The Anchor Table is displayed                            |
|                      | Auto-positioning mode, in which the anchor position does |
| Auto Positioning     | not need to be set, is carried out                       |
| Filtering            | Set up data filtering                                    |
| Logging              | Whether to generate logs                                 |

## • Grid Table

| name   | description                    |
|--------|--------------------------------|
| Width  | Width, in meters               |
| Height | Height, in meters              |
| show   | Whether to display grid points |

## • Floor Plan tab

| name           | description                                                    |
|----------------|----------------------------------------------------------------|
| Open           | Open a map and import the software                             |
| X offset       | In pixels in the X direction, pan the map                      |
| Y offset       | In pixels in the Y direction, pan the map                      |
| X scale        | In the X direction, in pixels, zoom the map                    |
| Y scale        | In pixels in the Y direction, zoom the map                     |
| Flip X         | The X-axis is the axis of symmetry, and mirroring is performed |
| Flip Y         | The Y axis is the axis of symmetry, and mirroring is performed |
| show           | Whether to display the origin                                  |
| Set Origin     | Set the origin                                                 |
|                | Clicking this button will bring up a widget that measures the  |
| X Scale button | distance on the map, enters the actual distance, and sets the  |
|                | zoom value of X                                                |
| Y Scale button | Clicking this button will bring up a widget that measures the  |
|                | distance on the map, enters the actual distance, and sets the  |

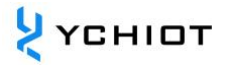

zoom value of Y

## 7.3 TOF Report Message

Open any serial port debugging assistant, no need to set parameters such as baud rate, you can observe that the anchor A0 transmits data to the USB of the PC through the USB virtual serial port in the following format:

mc 0f 00000663 000005a3 00000512 000004cb 095f c1 00024c24 a0:0

| MID | MASK | RANGEØ | RANGE1 | RANGE2 | RANGE3 | NRANGES | RSEQ | DEBUG | aT:A |
|-----|------|--------|--------|--------|--------|---------|------|-------|------|
|     |      |        |        |        |        |         |      |       |      |

| content | function                                                              |
|---------|-----------------------------------------------------------------------|
| MID     | mc stands for tag-anchor distance (optimized and corrected data       |
|         | for positioning tags)                                                 |
| MASK    | Indicates which messages are valid for RANGE0, RANGE1,                |
|         | RANGE2, RANGE3;                                                       |
|         | For example, MASK=7 (0000 0111) means that RANGE0, RANGE1,            |
|         | RANGE2 are all valid                                                  |
| RANGE0  | Indicates the distance from tag x to anchor 0 in mm                   |
| RANGE1  | Indicates the distance from tag x to anchor 1 in mm                   |
| RANGE2  | Indicates the distance from tag x to anchor 2 in mm                   |
| RANGE3  | Indicates the distance from tag x to anchor 3 in mm                   |
| NRANGES | Unit Raw Range count value (will add up)                              |
| RSEQ    | Range sequence number count value (will accumulate over and           |
|         | over again)                                                           |
| DEBUG   | If MID=ma, it represents the TX/RX antenna delay                      |
| aT:A    | T is the tag ID and A is the anchor ID                                |
|         | The ID mentioned here is just a short ID, and the full ID is a 64 bit |
|         | ID                                                                    |

#### Table 6.3.1 TOF data format table

## 7.4 Log Files

When using the host computer, click "Start", and in the Log folder, a log file in yyyymmdd\_hhmmssRTLS\_log.txt text format will be generated, which means as follows:

#### Table 6.4.1 Meanings of log files

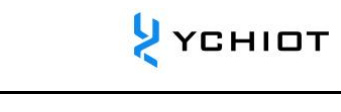

| Log content                                  | meaning                               |
|----------------------------------------------|---------------------------------------|
| T:151734568:DecaRangeRTLS:LogFile:Ver.       | 15:17, 34s, 568ms, version V2.10,     |
| 2.10 TREK:Conf:Anchor0:1:Chan2               | currently connected to A0, 6.8M,      |
|                                              | Channel 2                             |
| T:151734600:AP:0:-2.4:0:0                    | 15:17, 34 sec, 600ms, Anchor          |
| T:151734600:AP:1:4.8:0:0                     | Position 0 (X, Y, Z).                 |
| T:151734600:AP:2:4.8:11.5:0                  |                                       |
| T:151734600:AP:3:-2.4:11.5:0                 |                                       |
| T:151734614:RR:0:0:8808:8808:147:27185       | RR: Range Report: TagID:              |
| T:151734614:RR:0:1:9174:9174:147:27185       | AnchorID: Reported Range:             |
| T:151734614:RR:0:2:5668:5668:147:27185       | Corrected Range: Sequence# :          |
| T:151734614:RR:0:3:4815:4815:147:27185       | Range Number                          |
| T:151734614:LE:0:2627:146:[0.743669,7.9919,- | LE: Location Estimate: TagID: LE      |
| 1.89245]:8794:9160:5687:4773                 | Count: Sequence #:[x,y,z]:            |
|                                              | Range to A0: Range to A1: Range       |
|                                              | to A2: Range to A3:                   |
| T:151734614:TS:0 avx:0.786397 avy:8.00351    | TS: Tag Statistics: TagID: Average X: |
| avz:-1.93044 r95:0.0732666                   | Average Y: Average Z                  |

# 7.5 Principles and calculation methods of trilateration

## 7.5.1 Theoretical basis of trilateration based on UWB

## ranging

The principle of trilateration is shown in the figure on the

right, with three nodes A, B, and C as the center of the circle, and the coordinates are, the three circumferences intersect at one point D, the intersection point D is the moving node, A, B, and C are the reference nodes, and the distances between A, B, and C and the intersection point D are ,... respectively Suppose the coordinates of the intersection point D are ( $(X_a, Y_a)$ ,  $(X_b, Y_b)$ ,  $(X_c, Y_c) d_a d_b d_c X$ , Y).

$$\begin{cases} \sqrt{(X - X_a)^2 + (Y - Y_a)^2} = d_a \\ \sqrt{(X - X_b)^2 + (Y - Y_b)^2} = d_b \\ \sqrt{(X - X_c)^2 + (Y - Y_c)^2} = d_c \end{cases}$$
(6.5.1)

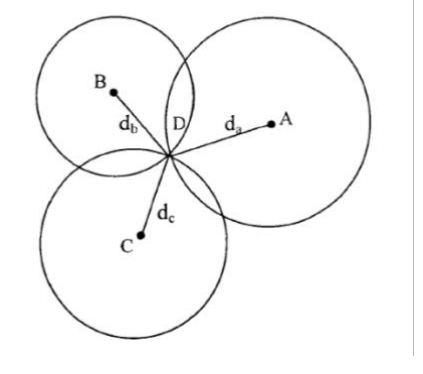

From Eq. 7.5.1, the coordinates of the intersection D can be obtained:

$$\begin{pmatrix} X \\ Y \end{pmatrix} = \begin{pmatrix} 2(X_a - X_c) & 2(Y_a - Y_c) \\ 2(X_b - X_c) & 2(Y_b - Y_c) \end{pmatrix}^{-1} \begin{pmatrix} X_a^2 - X_c^2 + Y_a^2 - Y_c^2 + d_c^2 - d_a^2 \\ X_a^2 - X_c^2 + Y_b^2 - Y_c^2 + d_c^2 - d_b^2 \end{pmatrix}$$
(6.5.2)

The defect of trilateration is that because the hardware and power consumption of each node are not the same, the measured distance cannot be an ideal value, so that the above three circles may not just intersect at one point, but in practice, they must intersect in a small area, so there is a certain error in the (X, Y) coordinate value calculated by this method. In this way, a certain algorithm is needed to estimate a relatively ideal position as the optimal solution for the coordinates of the current moving node.

## 7.5.2 Trilateration Function

In the trilateration.cpp file, the function of GetLocation() is to calculate the best solution (unit: m) of the tag by passing in the coordinates (unit: m) of the anchor and the distance (unit: mm) from each anchor to the tag.

As mentioned in the previous section, because the measured distance cannot be an ideal value, the above three circles may not just meet at one point, so when the anchor A0/A1/A2 is working, from a mathematical point of view, there will be 2 solutions; When A0/A1/A2/A3 is working, there must be an optimal solution. A3 is the auxiliary anchor, and after A0/A1/A2 completes a Trilateration algorithm, two solutions are obtained, and the solution closest to the A3 sphere is taken as the optimal solution. Note: trilateration.cpp file is the source code of the PC side, and the kit with more than 4 tags for 4 anchors is provided free of charge.

## 7.5.3 Why is the Z-axis less accurate than the X-axis and Y-axis?

As shown in the figure, A0/A1/A2 is 3 anchors, T0 is the tag, LA0T0 LA1T0 LA2T0 is the distance from each anchor to the tag. In the case of completely accurate ranging, the calculated Tag coordinate should be at T0, however, since the actual measured value LA0T0 LA1T0 LA2T0 may be on the large side, the solved position is at T0'. Because A0/A1/A2 are all in *the xoy* plane, most of the ranging errors will be accumulated on the z-axis, resulting in jitter of the z-axis data.

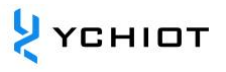

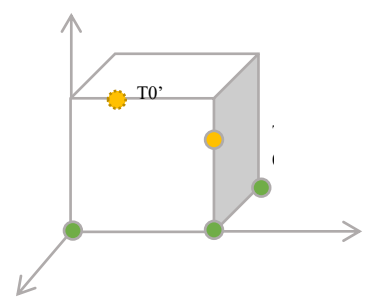

Figure 7.5.3 Schematic diagram of Z-axis data error

## 8 UWB product development

#### 8.1 Data calibration method

Some customers reported that the measured value of the UWB module is always larger than the actual distance; Some users have reported that the UWB module measurements are smaller than the actual distance, what is going on? This is due to the fact that the environment of the site we use is different, and it is disturbed by factors such as latitude and longitude, air quality, environmental obstacles, altitude, etc., so in the process of productization, the module must be calibrated.

In general, calibration only needs to be performed once in the field, and the correction coefficient is obtained through the ranging of 1 Anchor and 1 Tag, and it is not necessary to calibrate each Anchor and Tag.

Using Microsoft Excel software, data fitting is performed and fitting formulas are generated. There are many fitting formulas, the simplest being linear equations.

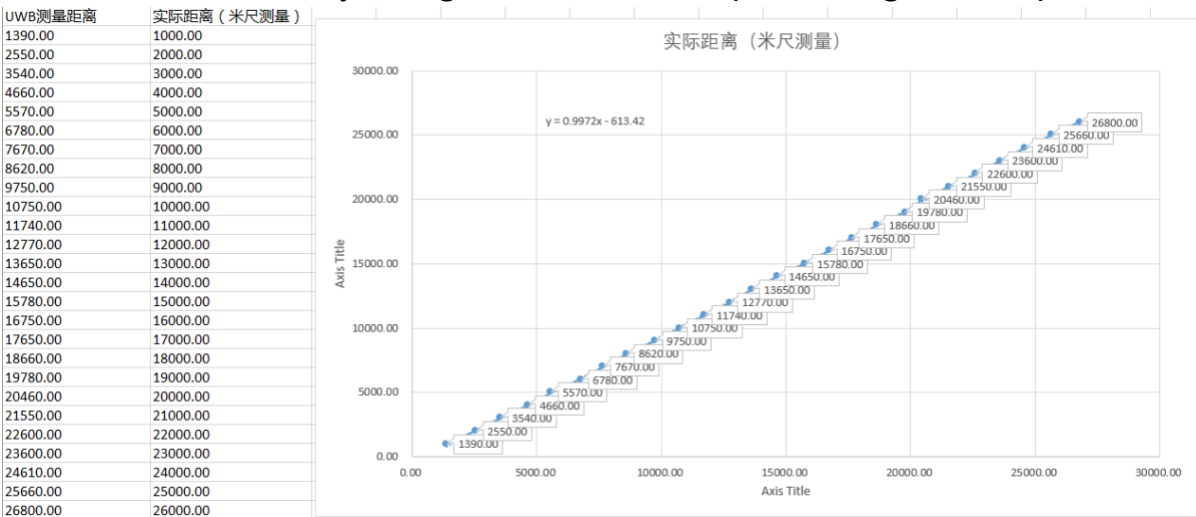

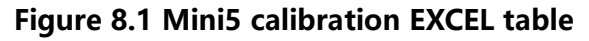

There are instancegetidist\_mm (0), instancegetidist\_mm (1), instancegetidist\_mm (2), instancegetidist\_mm (3) of the four variables, and each distance needs to be substituted into the calibration formula just calculated. In the main.c function, the original program is:

```
    n = sprintf((char*)&usbVCOMout[0], "mc %02x %08x %08x %08x %08x %04x %02x %08x %c%d:%d\r\n",
    valid, instancegetidist_mm(0), instancegetidist_mm(1),
    instancegetidist_mm(2), instancegetidist_mm(3),
```

```
4. l, r, rangeTime,
```

```
5. (instance_mode == TAG)?' t':'a', taddr, aaddr);
```

Amend it to read:

```
    n = sprintf((char*)&usbVCOMout[0], "mc %02x %08x %08x %08x %08x %04x %02x %08x %c%d:%d\r\n",
    valid, (int)((instancegetidist_mm(0)*0.9972)-613.42), (int) ((instancegetidist_mm(1)*0.9972)-613.42),
    (int) ((instancegetidist_mm(2)*0.9972)-613.42), (int) ((instancegetidist_mm(3)*0.9972)-613.42),
    l, r, rangeTime,
    (instance_mode == TAG)?' t':'a', taddr, aaddr);
```

To recompile the software, you only need to download the program to the UWB module connected to the computer, and you don't need to download every module. With data correction, the UWB module measures the distance values with a very high degree of accuracy.

## 8.2 The impact of occlusion on indoor positioning UWB

The impact of occlusion on UWB positioning can be divided into the following scenarios:

- Solid wall: This occlusion of the solid wall will make the UWB signal attenuation by 60-70% and the positioning accuracy error increase by about 30 cm.
- 2) Steel plate: Steel absorbs UWB pulse signals very badly, which will make UWB unable to locate.
- 3) Glass: Glass occlusion does not have much effect on UWB positioning accuracy.
- 4) Wood or cardboard: Generally, wood or cardboard with a thickness of about 10 cm does not have much impact on the positioning accuracy of UWB.
- 5) Telephone poles or trees: When the poles or written shields are blocked, it is necessary to see the distance between them from the anchor or the tag, and whether the relative distance between the anchor and the tag is very small, for example, the distance between the anchor and the positioning tag is 50 meters, and the pole or tree is just in the middle of the two, 25 meters, this kind of shielding has no great impact, such as the distance from the anchor or the tag is very close to less than 1 meter, the impact is great.

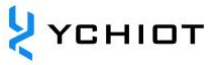

## 9 AT instruction set

| The PC<br>initiates the<br>command | type                | meaning                                                                    | The UWB<br>module answers             |
|------------------------------------|---------------------|----------------------------------------------------------------------------|---------------------------------------|
| AT+INF?                            | Query<br>commands   | Print the UWB configuration information                                    | Returns the configuration information |
| AT+STAR                            | Control<br>commands | The module restarts                                                        | OK+STAR                               |
| AT+RSET                            | Control<br>commands | Module Flash erase, and restart                                            | OK+REST                               |
| AT+QSET=xx-<br>xxx                 | Control<br>commands | Quickly set the transmission rate, frequency band, mode and ID (see below) | OK+QSET=xx-<br>xxxxx                  |

Note: All commands must end with a carriage return.

## 9.1.1 How it's set up

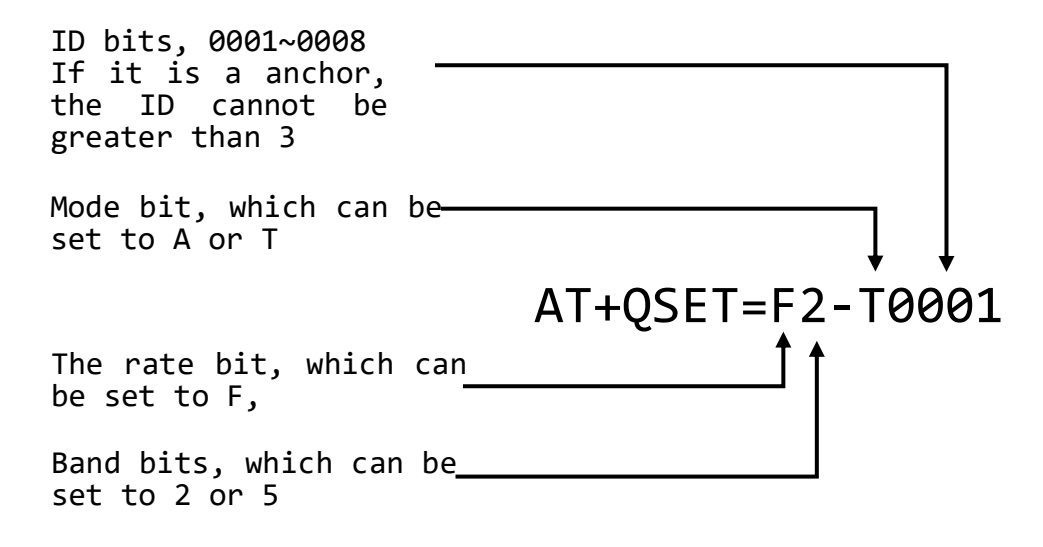

## 9.1.2 illustrate

Example 1: If the module is set as a anchor, with a transmission rate of 6.8M, channel 2, and an address of 0, then AT+QSET=F2-A0000 should be sent

Example 2: If the module is set to a tag, 6.8M transmission rate, channel 5, and address is 1, then AT+QSET=F5-T0001 should be sent

Note: The address of the anchor can only be 0000/0001/0002/0003, and more than 4 anchors are not supported for the time being. The default rate is 6.8M, channel 2, and

in one system, the transmission rate and frequency band of the anchor and tag should be consistent.

## 9.1.3 The module is configured by default

| module    | directives       |
|-----------|------------------|
| Anchor A0 | AT+QSET=F2-A0000 |
| Anchor A1 | AT+QSET=F2-A0001 |
| Anchor A2 | AT+QSET=F2-A0002 |
| Anchor A3 | AT+QSET=F2-A0003 |
| Tag T1    | AT+QSET=F2-T0001 |
| Tag T2    | AT+QSET=F2-T0002 |
| Tag T3    | AT+QSET=F2-T0003 |
| Tag T4    | AT+QSET=F2-T0004 |
| Tag T5    | AT+QSET=F2-T0005 |
| Tag T6    | AT+QSET=F2-T0006 |
| Tag T7    | AT+QSET=F2-T0007 |
| Tag T8    | AT+QSET=F2-T0008 |

#### Table 91.3 AT+QSET module default configuration command

## 9.1.4 AT+SPED system positioning rate setting

The instruction is applicable to the anchor, the anchor receives this instruction, can control and adjust the sending speed of the field tag, the default value of the maximum number of tags is 8, the sending time of each tag is 10ms, under normal circumstances, the parameter does not need to be modified.

|         | Command<br>header | MAX_TAG_NUM<br>Maximum number<br>of tags (unit: units) | separator | TAG_SLOTTIME<br>Assign the elapsed time (unit:<br>ms) for 1 tag |
|---------|-------------------|--------------------------------------------------------|-----------|-----------------------------------------------------------------|
| byte    | [0]-[7]           | [8]-[10]                                               | [11]      | [12]-[15]                                                       |
| example | AT+SPED=          | 008                                                    | -         | 0010                                                            |
| meaning |                   | The system has a maximum of 8 tags                     | separator |                                                                 |

The period in which the anchor polls all tags is Tround, and the formula for Tround is as follows:

Tround = (MAX\_TAG\_NUM) \* TAG\_SLOTTIME = 8\* 10 = 80ms

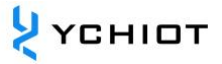

## **10 Document Management Information Sheet**

| Subject        | YCHIOT UWB Mini5 User Manual |  |
|----------------|------------------------------|--|
| version        | V1.1                         |  |
|                | dw1000-datasheet-v2.08       |  |
| Refer to the   | dwm1000-datasheet-v1.3       |  |
| documentation  | evk1000_user_manual_v1.11    |  |
|                | trek1000_user_manual_v1.04   |  |
| Creation time  | 2022/01/01                   |  |
| Created by     | Lynn                         |  |
| Latest release | 2022/01/01                   |  |
| date           |                              |  |

| Modifier | Date       | Documentation change history                      |
|----------|------------|---------------------------------------------------|
| Lynn     | 2022/01/01 | V1.0 Product Instruction Manual                   |
| Lynn     | 2022/12/01 | V1.1<br>Some parameter errors have been corrected |